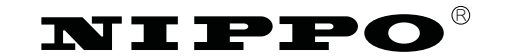

電子チェックライター

**FX-40** 

このたびは、ニッポー電子チェックライターFX-40をお買い上げいただきまして誠にありがとう ございます。

ご使用の際は、この取扱説明書をよくお読みの上、 正しくお使いください。

# 取扱説明書

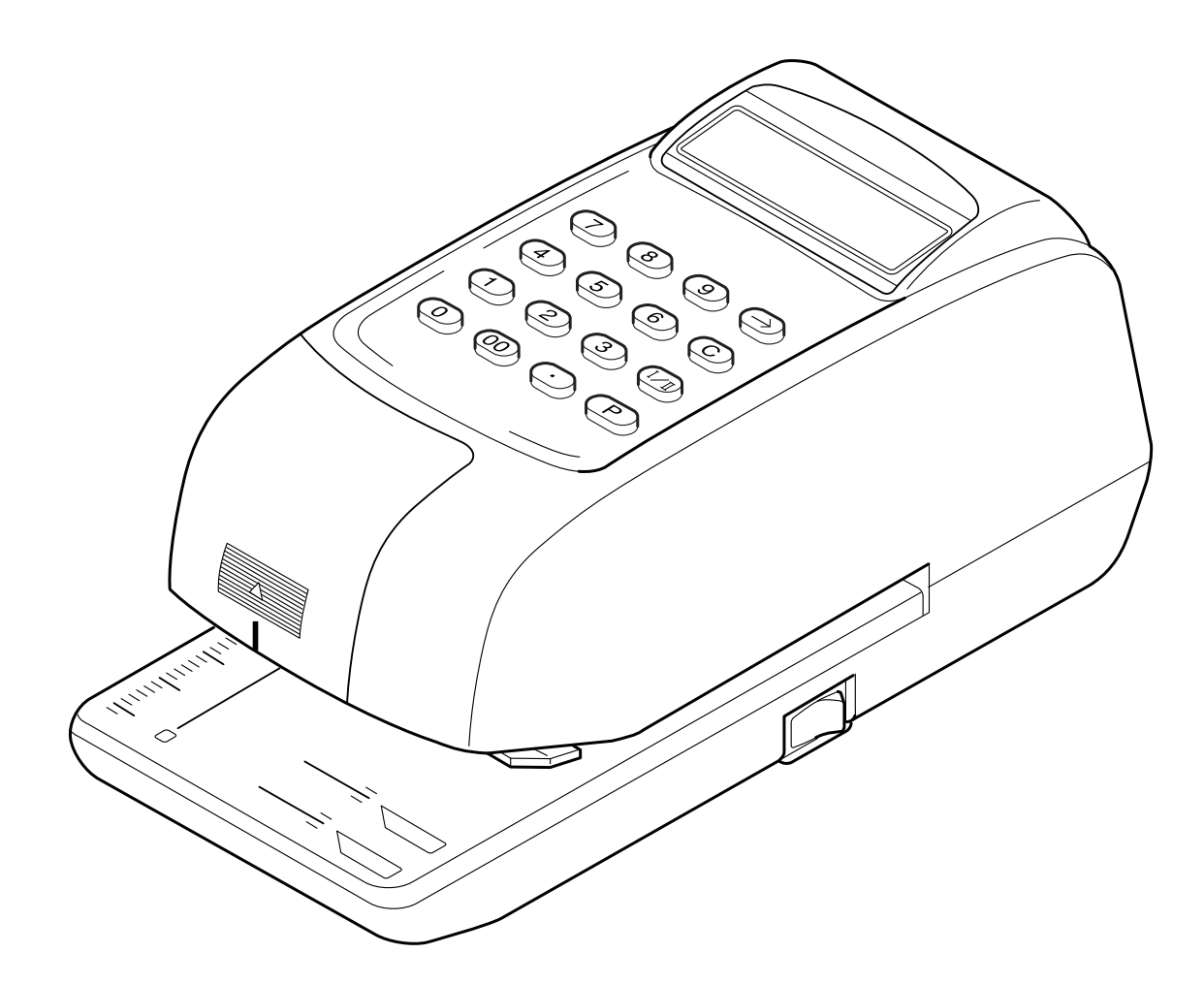

FX-40 仕様 -

| 印 字 方 式:刻み込み印字輪前後回転 | 使用温湿     | 2度:温度0~40℃    | 湿度20%~80%                 |
|---------------------|----------|---------------|---------------------------|
| 印 字 桁 数:10桁         | 電        | 源:AC100V(50/6 | 60Hz)                     |
| 印字スピード:全桁印字で約7.0秒   | 消費電      | 力:通常3.5W(最大   | (28W)                     |
| 印 字 奥 行:最大80mm      | <u>J</u> | 法:W109×H97×   | <d233mm< td=""></d233mm<> |
| 表 示:液晶表示 最大10桁      | 重        | 量:1.7kg       |                           |
|                     |          |               |                           |

# 1.安全にお使いいただくために

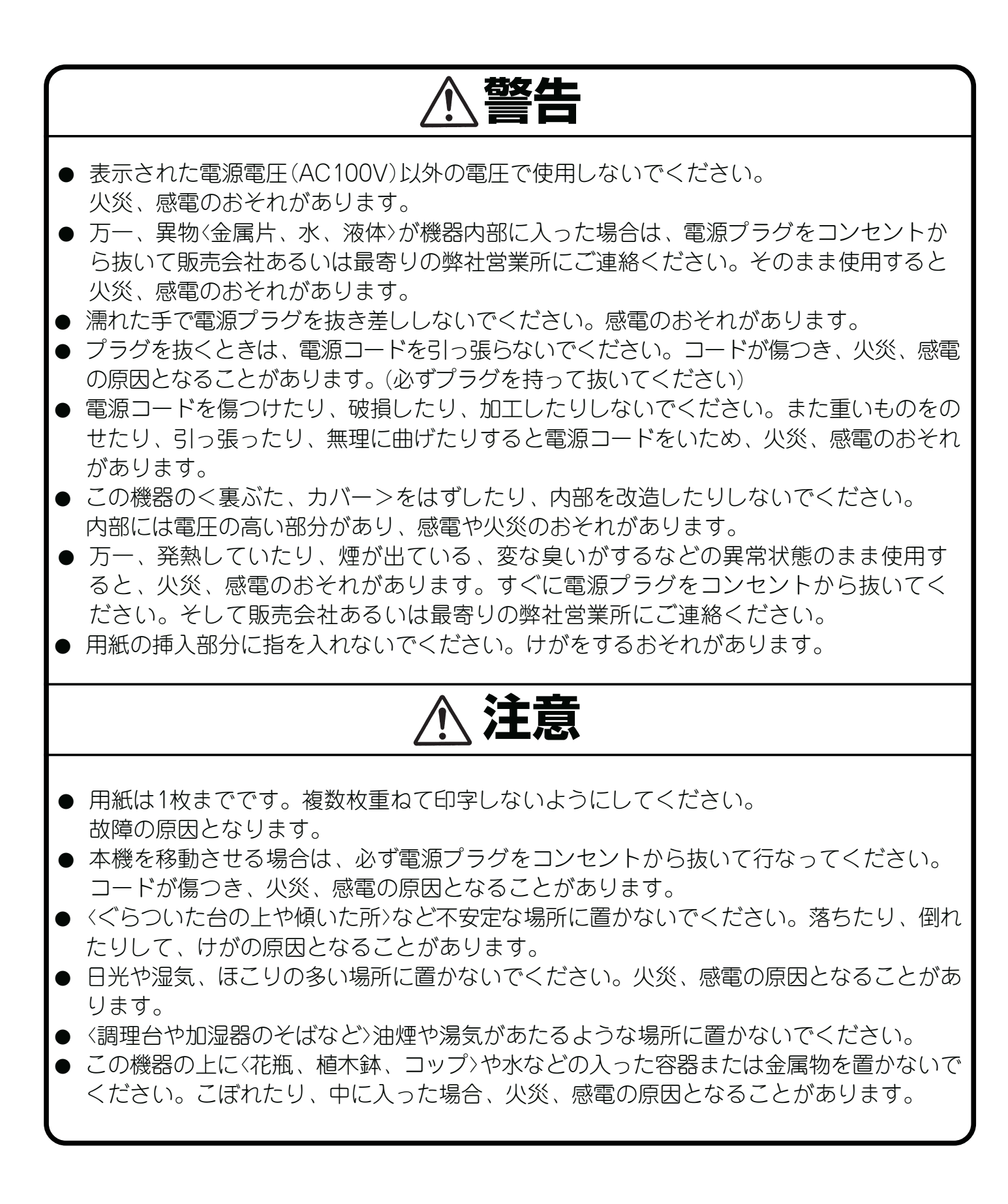

# 2.各部の名称とはたらき

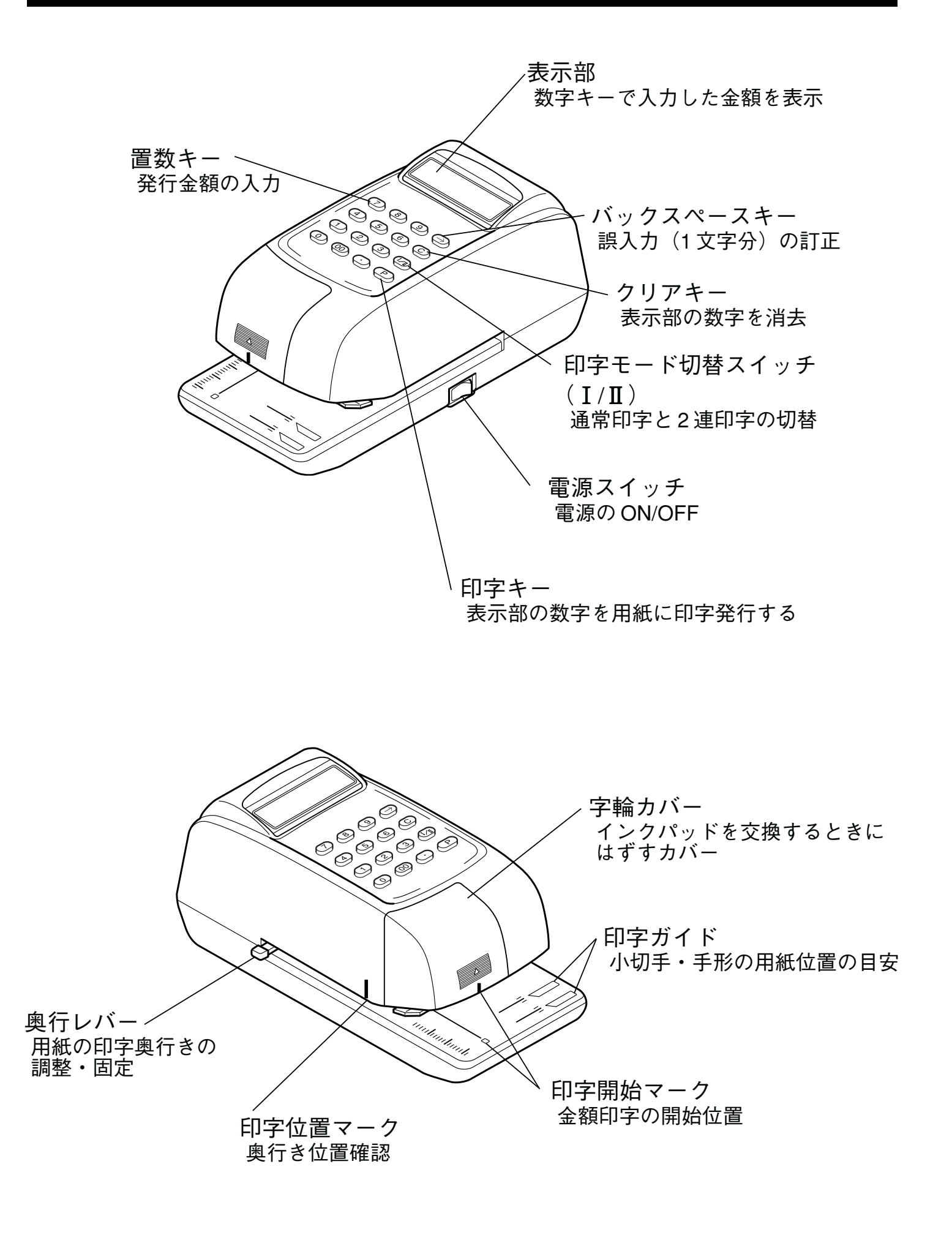

# 3.操作のしかた

1) 電源を入れる

1.電源プラグをコンセントにしっかり差し込みます。
 2.電源スイッチを【ON】にしてください。

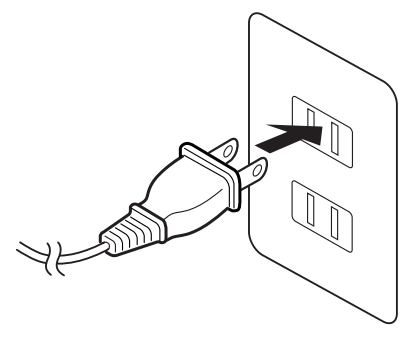

# ⚠注意

● 電源スイッチの【ON】←→【OFF】を連続して行なわないでください。

### 2) 印字位置を決める

小切手・手形・一般の領収書に印字する場合、 「表示部」の「印字モード切替スイッチ」の位置 が【I】の位置にあるか確認してください。 また、「印字モード切替スイッチ」を【II】の位 置にすれば2連続印字(手形用紙)になります。

# 1. 用紙を差し込み、「奥行きレバー」で印字する位置を決めます。 奥行きレバーを前後に動かして用紙の印字位置

が「印字位置マーク」の真下にくるように奥行 き位置を決めます。

(手形・小切手用紙の場合は「印字ガイド」のラ インも参考にしてください。)

- 2. 次に「印字開始マーク」を目印に用紙を左右に 動かして「¥」打ち出し位置を決めます。
- 3. 両手を用紙から離してください。

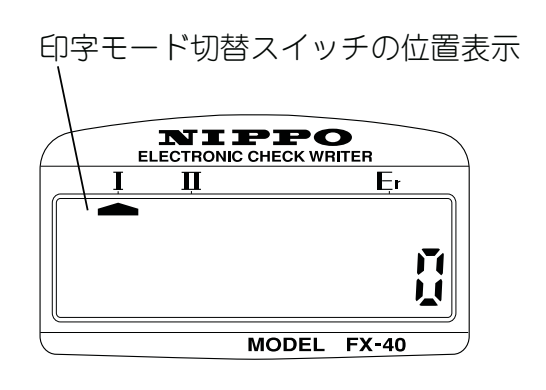

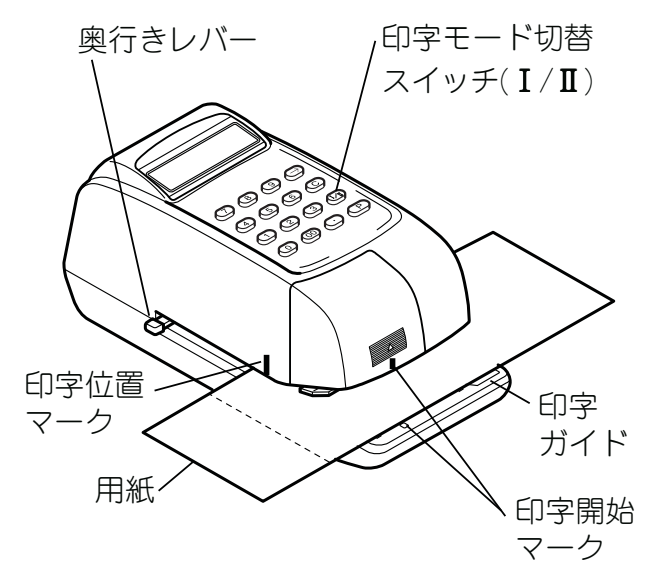

# ⚠注意

● 必ず用紙の位置を決めてから用紙を固定してください。

#### 3) 金額を発行する

・ ¥、※は自動印字します。

スキー」で訂正します。

説明

- 1. 「置数キー」を押して、発行する金額を「表示部」 に表示させてください。
- 2. 表示金額を確認してから、「P: 印字キー」を押 します。(→用紙に印字を始めます)
- ※2連続印字の場合は続いて金額が印字されます。 (控欄印字→紙送り→本欄印字)

次の用紙を挿入し、「印字キー」を押します。

新たな金額を発行する場合は、一日「クリア

キー」で「表示部」を0にします。

(例) ¥850,000 ※を発行する場合

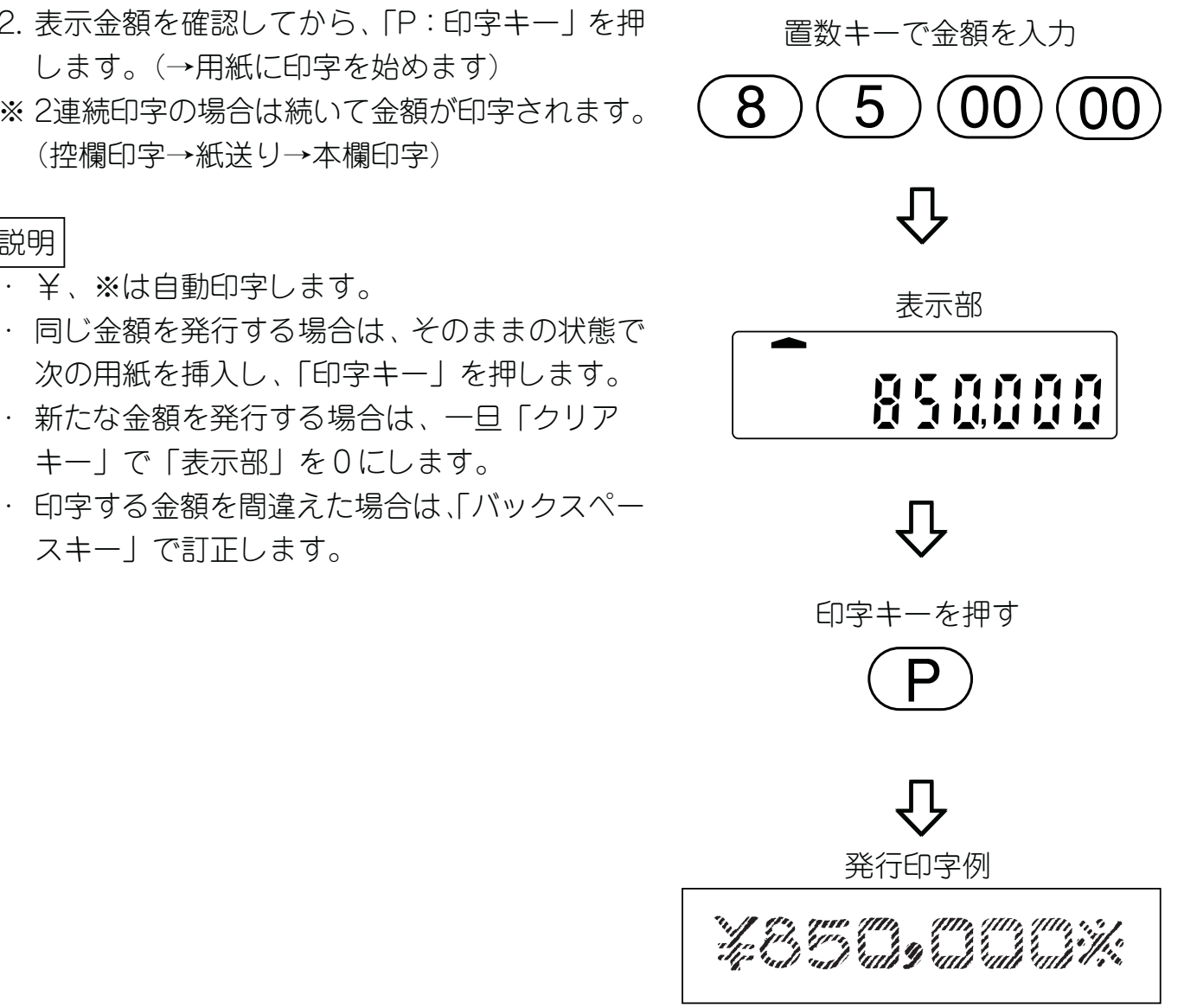

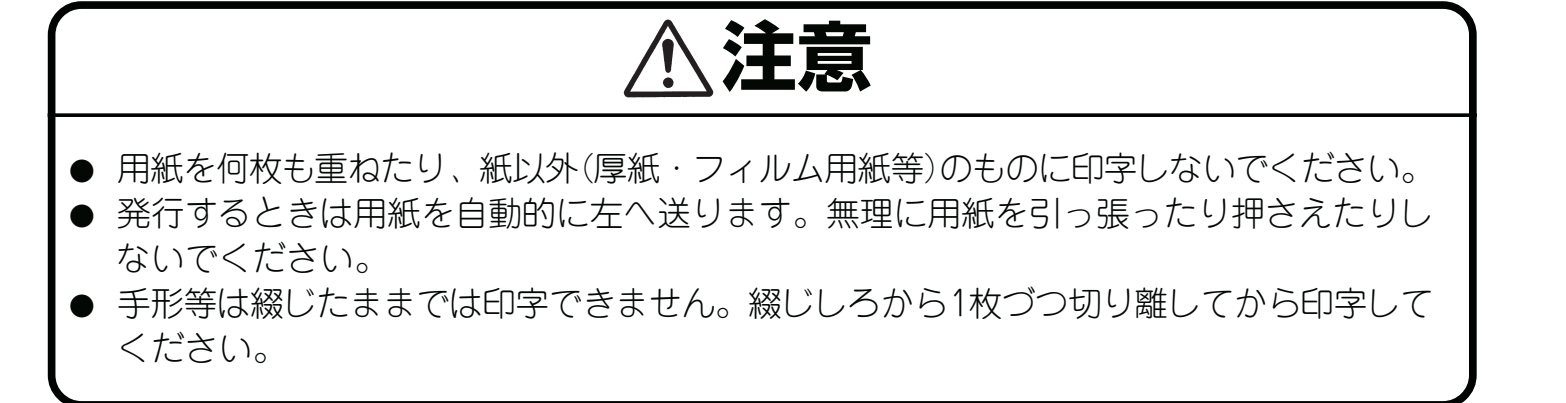

# 4.インクパットの交換

印字が薄くなってきたら、インクパットの交換を行なってください。 ※ NIPPO FX シリーズ専用インクパット(別売)

- 1. 電源スイッチを OFF にしてください。
- 2.「字輪カバー」のすべり止め部に指を当てて「字輪カバー」を上に持ち上げます。
- 3. 古くなったインクパットを上へ引き抜いて取りはずし、新しいインクパットと交換します。

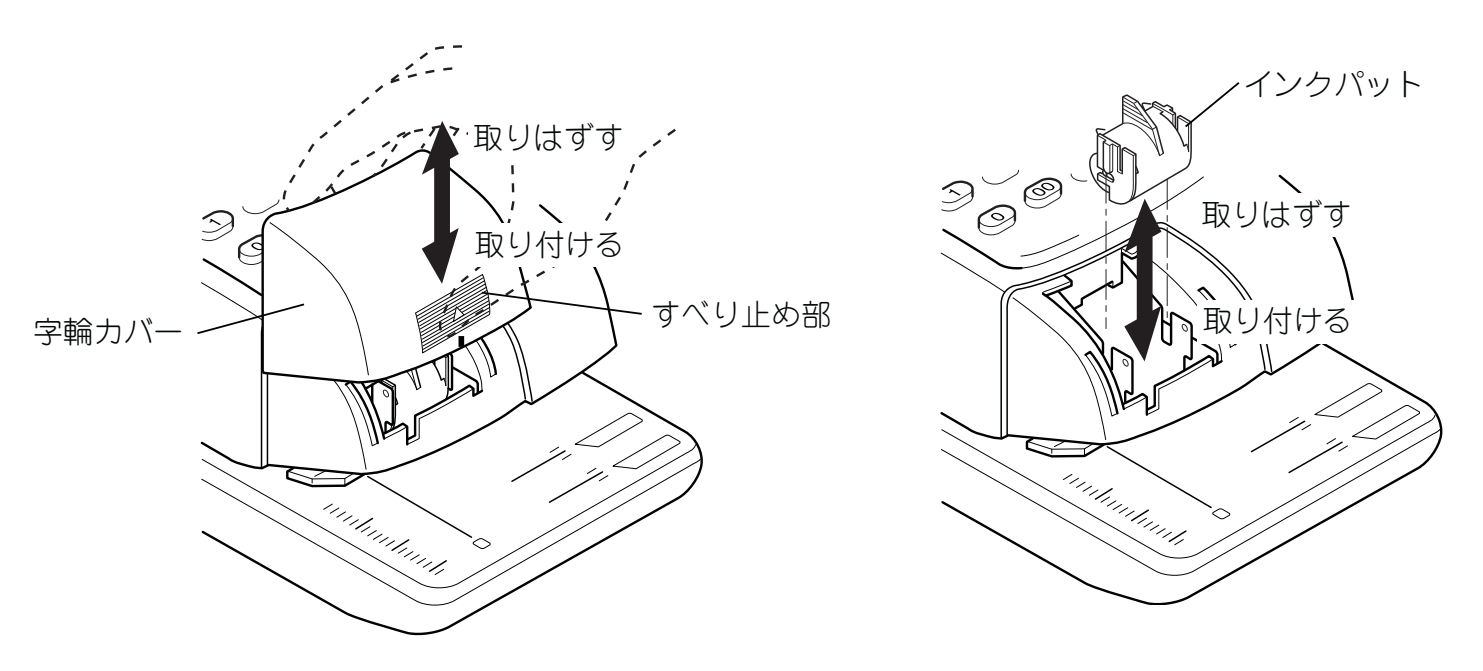

4.「字輪カバー」を元通りに取り付けます。

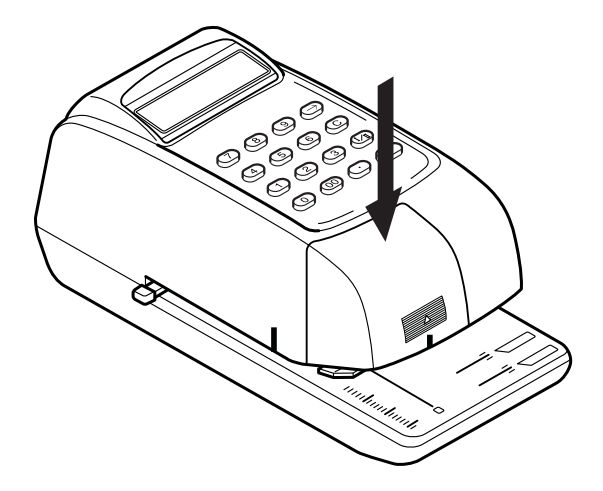

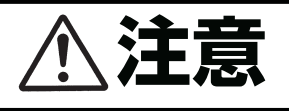

● インクパットへは、市販のインクなどを補充しないでください。故障の原因となります。 必ずFXシリーズ「NIPPO 専用インクパット」(別売)をご使用ください。

### 5.故障かなと思ったら

次のような現象が起きたり「表示部」にエラー表示がで たら、操作に従ってエラー処理を行なってください。

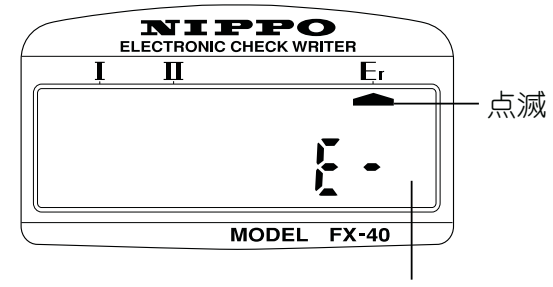

エラー内容

| 現象                  | 操作                                                                      |
|---------------------|-------------------------------------------------------------------------|
| 電源が入らない             | 電源プラグが正しくコンセントに差し込まれて<br>いるか確認してください。<br>電源プラグをコンセントにしっかり差し込んで<br>ください。 |
| 印字キーを押しても用紙が送られない   | ー度電源スイッチを【OFF】にして、再度【ON】<br>にしてください。                                    |
| エラー表示<br><b>E-O</b> | RAM リード / ライトエラー<br>※ロックを解除してください。                                      |
| エラー表示<br><b>E-2</b> | WHL センサー読取エラー<br>※ロックを解除してください。                                         |
| エラー表示<br><b>E-3</b> | PRN センサー読取エラー<br>※ロックを解除してください。                                         |
| エラー表示<br><b>E-P</b> | 印字中噛みつきエラー<br>クリアキーを押してください。<br>※ロックを解除してください。                          |

※ ロック解除は、電源スイッチを【OFF】にして、10 秒後に電源スイッチを【ON】にします。 (電源スイッチの同操作を2~3回繰り返します)

注意

● 上記の操作を行なっても現象が解消しない場合は、無理に分解などをしないでお求めになった販売店へ修理を依頼してください。

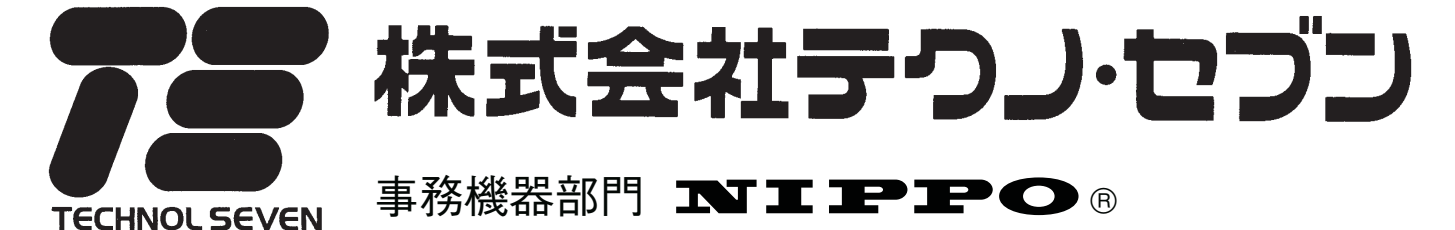

〒220-0041 横浜市西区戸部本町25-16

札幌営業所☎011(643)0622
仙台営業所☎022(238)0533
東京営業所☎03(3253)5533
横浜営業所☎045(322)1146
大阪営業所☎06(6745)8822
広島営業所☎082(292)3990
仙台営業所☎022(238)0533
東京営業所☎03(3253)5533
名古屋営業所☎03(3253)5155
高松出張所☎0878(62)7953
福岡営業所☎092(612)1631

●本機についてのお問合せ、修理などの際は、お買い上げいただいた販売会社、もしくは、最寄りの弊社営業所までお持ち込みください。